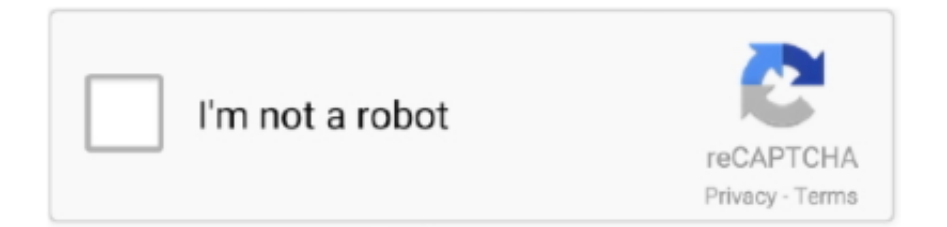

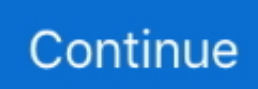

## How To Unlock Iphone 7 Passcode

IN above Method we have Discuss how we can Bypass Iphone Passcode using Recovery Mode.. Here's a detailed breakdown Use the lightning cable to connect your iPhone to your computer and then launch iTunes.. We use so many passwords for different accounts today It's natural to get mixed up and sometimes even forget iPhone passcodes.. 0 to 10 3 With that in mind, below is a step-by-step explanation on how to use Siri to unlock your iPhone's passcode.. This will enable you to restore data, once the iPhone passcode – along with the device – is wiped, using the latest backup.. How to bypass iPhone 7 passcode or remove the passcode on iPhone running iOS 11 or a later version? The answer is to use iTunes.. This is how you do it:iPhone 8, iPhone X, or newer: Press and hold Volume Down + Volume Up + Side ButtoniPhone 7 or iPhone 7 Plus: Press and hold Volume Down + Side ButtoniPhone 6s and older: Press and hold Home + Top (Side) ButtonKeep holding the buttons until you see the Recovery Mode screen as the picture shows below.

Press the Home button a few times until Siri activates Make a random request to Siri, (for example, set a reminder with Siri) so that it may respond.. 1 Using Siri to Bypass Locked ScreenSince Apple is regularly updating its iOS in order to fix security loopholes, this method only works on iOS 8.. This is going to be the core focus of this piece Without further ado, let's find out more.. Once complete, set up your iPhone as if it is a new device, following the on-screen instructions along the way.. Possible Methods to Unlock iPhone Passcode without Losing DataThere are other methods you can use to unlock iPhone passcode without Losing DataThere are other methods you can use to unlock iPhone passcode without losing data that are not necessarily directly provided by Apple.. Press and hold until Select All appears Click on it Next, share through messages.. After completing the process, you will be asked to pick a new passcode All you need to carry out this method are a passcode-locked iPhone, lightning cable, and a computer where iTunes are backed up.. 4 1 or later, you have to make sure the 'USB Accessories' is on Then connect your iPhone with PC via a USB cable, use iTunes to backup your iPhone and restore it with the method 1.. This may take a while; therefore, just wait for it to complete Ensure the Wi-Fi signal is strong throughout this process.. When you reach the backup stage on your iPhone, tap Restore from iCloud back then select your latest backup, and click Restore.

## unlock iphone passcode

unlock iphone passcode, unlock iphone passcode free, unlock iphone passcode without losing data, unlock iphone passcode with icloud, unlock iphone passcode near me, unlock iphone passcode on computer, unlock iphone passcode 2021, unlock iphone passcode 11, unlock iphone passcode without reset, unlock iphone passcode broken screen, unlock iphone passcode online

If asked for a passcode, reboot your phone while still connected to the computer.. This response is key to initiating the unlocking process On the screen, you will see your reminder.. In this post I am going to tell you simple way to Bypass Iphone Passcode Without Root.. If you use iTunes to restore the iPhone in the recovery mode, which will install the latest version of iTunes on the iOS device, you erase all data from the device, including the lock screen password.. Make sure it remains connected up until the sync completes, and then you may disconnect.

## unlock iphone passcode without losing data

When the message screen appears, type anything on the To field and the go back Next, click the '+' symbol and select Create New Contact.. Let the process complete If prompted for Apple ID and password, provide them You should expect a few reboots during the process.. Click Add Photo and go to your gallery Scroll through your gallery and then tap the Home button.. It's no surprise that one of the most searched questions online are of people asking, 'Is there any way to unlock iPhone passcode without losing data?'How To Unlock Iphone 7 Passcode Without ComputerHow To Unlock Iphone 7 Passcode With ComputerWell, the short answer is, yes, there are methods you can use.. With iOS 11 4 and earlier, you can try to backup it with your iTunes directly If your iPhone is iOS 11.. A restore message will pop up on iTunes, click Restore and Update and let the process complete.. Part 1: Real Methods to Unlock iPhone Passcode without Losing DataPart 2: Possible Methods to Unlock iPhone Passcode without Losing DataPart 3: Other Methods to Unlock iPhone Passcode (Losing Data)Real Methods to Unlock

iPhone Passcode without Losing DataThere are a couple of ways to unlock your iPhone passcode without losing the saved data.

## unlock iphone passcode near me

Your iPhone will now be unlocked 2 Try to Backup without Unlocking ScreenThis method is worth trying when you have meet the following requrements: To backup your iPhone with a locked screen, you need to find a computer that has synced this iPhone before.. So, it's not a guarantee that they will always work; however, they are still worth trying.. Use the lightning cable to connect your iPhone to the computer with iTunes Initiate Recovery Mode on your iPhone.. The above methods only work if you had already backed up your iPhone's data Please be aware this may cost you hundreds of dollars.. Or you also try restore iPhone without updating in Recovery ModeThe iPhone will restart.. You may be asked to switch off 'Find My iPhone' At this point, you will need to initiate Recovery Mode.. On the iTunes window, select your iPhone and then click on Restore Backup Next window brings up a series of backups.. In this section, we are going to explore three tested methods 1 Using iTunes (If You Have iTunes Backup)In this method, you must have first backed up your iPhone's data to iTunes.. They are as follows:Enable 'Find My iPhone'Set iCloud backupA strong Wi-FiA lightning cableA computer with iTunesThen let's go over the step-by-step process.. -Install file explorer App to your iphone - Open file explorer navigate data/system.. To remove OR Deleting Passcode We need to download Installing a file explorer App.. (Refer to the method 1 on how to do this)Click Restore and Update and follow the on-screen instructions to download the latest iOS version.. Once the process is complete, your data is restored 3 Contact Apple Support (If You Don't Have Backup)In case you had not previously backed up your data, we advise you to contact Apple Support for further advice.. Voila!2 Using iCloud (If You Have iCloud Backup)In order for this to work, certain preconditions must have been set initially.. 3 Using Make Noerase IPSW (An Unauthentic Way). Pick the most recent and click Restore Should you be asked for a password, provide the one for your encrypted backup. e10c415e6f